# Lab #7: Setup of VM & NSG Logging

#### Purpose:

• We'll configure logging for our VMs and NSGs, which will ultimately be sent to our Log Analytics workspace. We'll then query our Log Analytics workspace to ensure the logs are being forwarded to it.

#### Tasks:

- 1. Create an Azure Storage Account
- 2. Enable Flow logs for both Network Security Groups
- 3. Configure Data Collection Rules within Log Analytics Workspace
- 4. Manually install the Log Analytics agent on "tester" VMs
- 5. Query Log Analytics for logs from the VMs and NSGs
- 6. Generate the failed logon attempts (Windows)

## Task 1: Create an Azure Storage Account

**Note:** Azure requires this storage account to be created for our network security groups.

1. Azure account (portal.azure.com) > Storage Accounts > Create.

| =                     | Microsoft Azur                     | e 🔎 Sear                          | ch resources, services,         | and docs (G+/)       |                   |                   |
|-----------------------|------------------------------------|-----------------------------------|---------------------------------|----------------------|-------------------|-------------------|
| Home                  | > Storage accou                    | nts >                             |                                 |                      |                   |                   |
| Crea                  | te a stora                         | ge accou                          | unt                             |                      |                   |                   |
|                       |                                    | -                                 |                                 |                      |                   |                   |
| Basics                | Advanced                           | Networking                        | Data protection                 | Encryption           | Tags              | Review            |
|                       |                                    |                                   | · · · · · ·                     |                      |                   |                   |
| a. Su<br>b. <b>Re</b> | ibscription: (se<br>esource group: | elect our Azure<br>("Tester" reso | e subscription)<br>purce group) |                      |                   |                   |
| c. Ins                | stance Details                     | > Storage ac                      | count name: (creat              | e a name), <b>Re</b> | <b>gion</b> : (sa | ame as "Tester" V |
| d. Se                 | elect <b>Review</b> >              | Target works                      | pace: (select our w             | orkspace).           |                   |                   |
| e. Se                 | elect <b>Review</b> > s            | select Create.                    |                                 |                      |                   |                   |
|                       |                                    | 📀 Dep                             | oloyment succeede               | d                    |                   |                   |
|                       |                                    | Depleyer                          | a contract of                   |                      | 1.4.0             |                   |

| o resource 🛛 🖈 Pin to dashboar |
|--------------------------------|
|                                |

## Task 2: Enable Flow logs for both Network Security Groups

- 1. Azure account > go to Network Security Groups (NSG)
- 2. Select the Windows "Tester" NSG > NSG flow logs > Create flow log.

|                                                                                                    | Search resources, services, and docs (G+/) |  |  |  |  |  |
|----------------------------------------------------------------------------------------------------|--------------------------------------------|--|--|--|--|--|
| Home > Network security groups > v -nsg                                                                                |                                            |  |  |  |  |  |
| ► nsg   NSG flow logs ☆ ☆ …<br>Network security group                                                                  |                                            |  |  |  |  |  |
| $\bigcirc$ Search $\ll$ + Create $\textcircled{3}$ Manage view $\checkmark$ $\textcircled{5}$ Refresh $\downarrow$ Exp |                                            |  |  |  |  |  |
| X Access control (IRIVI)                                                                                               |                                            |  |  |  |  |  |
| 🇳 Tags                                                                                                    | yGroups/nsg Subscription equals all        |  |  |  |  |  |
| 🗙 Diagnose and solve probler                                                                                           | ns Showing 0 to 0 of 0 records.            |  |  |  |  |  |

- a. **Select resource** > (select checkboxes for both windows-vm & linux-vm) > confirm.
- b. Storage Accounts: (select the newly-created storage account)
- c. Retention: 0
- d. Select Analytics > Flow Logs Version: Version 2, (select the Enable Traffic Analytics checkbox) > Interval: every 10min.
- e. Select **Review + Create > Create**.

### Task 3: Configure Data Collection Rules w/in Log Analytics Workspace

<u>Note</u>: The data collection rule will help determine which logs will be forwarded to the Log Analytics workspace (you don't want to forward everything  $\rightarrow$  \$\$\$).

- 1. Azure account > power on both "tester" VMs.
- 2. Go to Log Analytics workspace > select our workspace > Agents > Data Collection Rules.
  - a. Select Create data collection rule.
  - b. Rule Name: (create a name)
  - c. Platform Type: All
  - d. Select Next (Resources) > Add resources > (expand the "Tester" RG) select both "tester" VMs > Apply.
  - e. Select Next (Collect) > Add data source > Linux Syslog >
    - i. LOG\_AUTH should be set to LOG\_DEBUG. (All other logs should be set to none)

| Data source Destination               |                                       |   |
|---------------------------------------|---------------------------------------|---|
| Select which data source type and the | data to collect for your resource(s). |   |
| Data source type *                    |                                       |   |
| Linux Syslog                          |                                       | ~ |
| Facility                              | Minimum log level                     |   |
| LOG_ALERT                             | none                                  | ~ |
| LOG_AUDIT                             | none                                  | ~ |
| LOG_AUTH                              | LOG_DEBUG                             | ~ |
| LOG_AUTHPRIV                          | none                                  | ~ |
| LOG_CLOCK                             | none                                  | ~ |
| LOG CRON                              | none                                  | ~ |

- ii. Select **Next > Add data source**.
- f. Select Add data source (again) > Windows Event Logs >
  - i. **Application**: Information; **Security**: Audit success, audit failure.
  - ii. Select **Next > Add data source**.
- g. Select **Review + Create** > **Create**.
- Back at Log Analytics workspace > (select our workspace) > Agents > Data Collection Rules > (select the one data collection rule) > Data Sources.
  - a. Select Windows Event Logs > Custom.
    - i. Add the 2 log commands from this GitHub link: <u>https://github.com/erichmair/Azure-SOC-Honeynet-Project/blob/main/Special-Windows-Event-Data-Collection-Rules/Rules.txt</u> (paste one command > Add. Repeat).

|                                                                                             | ~ | Add |  |
|---------------------------------------------------------------------------------------------|---|-----|--|
| event logs                                                                                  |   |     |  |
| Application!*[System[(Level=4 or Level=0)]]                                                 |   |     |  |
| ecurity!*[System[(band(Keywords,13510798882111488))]]                                       |   |     |  |
| /icrosoft-Windows-Windows Defender/Operational!*[System[(EventID=1116 or EventID=1117)]]    |   |     |  |
| Acrosoft-Windows-Windows Firewall With Advanced Security/Firewall!*(System((EventID=2003))] |   |     |  |

ii. Select Save.

## Task 4: Manually install the Log Analytics agent on "tester" VMs

**<u>Note</u>**: These agents will assist with picking and forwarding the logs to our Log Analytics workspace.

- 1. Open windows-vm > open Notepad app > (Done. We'll come back to this VM soon)
- 2. Azure portal > Log Analytics workspace > select our workspace > Agents.
  - a. Select Log Analytics agent instructions (for the Windows servers tab) > paste the Workspace ID and Primary Key into the windows-vm Notepad app.
  - b. Copy the **Download Windows Agent (64 bit)** hyperlink into the windows-vm's Edge browser > download the agent file:
    - i. Select **Agree/Next** for the initial few options > For **Agent Setup Options**, <u>only</u> select the Log Analytics checkbox.

| ☑ Connect the agent to Azure Log Analytics (0MS)                                                                  |                                                                                                    |  |  |  |  |
|----------------------------------------------------------------------------------------------------|----------------------------------------------------------------------------------------------------|--|--|--|--|
| Connects the agent to the Microsoft A<br>choose the workspace that the agent or<br>https://www.microsoft.com/oms. | Connects the agent to the Microsoft Azure Log Analytics (OMS) service and lets you to<br>choose the workspace that the agent uses to register with. For more information, see<br>https://www.microsoft.com/oms. |  |  |  |  |
| Connect the agent to System                                                                                       | Connect the agent to System Center Operations Manager                                                                                                    |  |  |  |  |
| This connects the agent to System Cer<br>management group for which this ager                                     | This connects the agent to System Center Operations Manager and lets you specify the<br>management group for which this agent will participate in monitoring.                                                   |  |  |  |  |
| [                                                                                                    | < Back Next > Cancel                                                                                                    |  |  |  |  |

- ii. Workspace ID: (paste from Notepad)
- iii. (Primary) **Workspace Key**: (paste from Notepad)
- iv. Finish the last install steps.

<u>Note</u>: We now see **Microsoft Monitoring Agent** in the Control Panel. Logs should now be getting forwarded into our Log Analytics workspace.

- c. Close the windows-vm window.
- 3. Back at **Azure** portal > **Log Analytics workspace** > select our workspace > **Agents**.

**Note**: We'll now be SSH-ing into the Linux "Tester" VM to perform our agent-install steps.

- a. Select Log Analytics agent instructions (for the Linux servers tab).
- b. Open our personal terminal/PowerShell application > SSH into the Linux VM (ssh <username>@<VM public IP>) > the prompt updated to the linux-vm.
- c. Paste the **Download and onboard agent for Linux** command into the SSH session ("wget ...").
- d. Exit the SSH session: exit

Note: We should now be able to start querying logs in our Log Analytics workspace!

## Task 5: Query Log Analytics for logs from the VMs and NSGs

- 1. Azure account > Log Analytics workspace > select our workspace > Logs.
- 2. In the query box, run these 3 commands [separately] to test each log source:
  - a. Syslog (linux-vm)

| <b>₽</b> N | lew Query 1* $	imes$ +                                           | 🛇 Feedback 🛛 🗄 Queries 🛛 🍪 🛄                    |  |  |
|------------|------------------------------------------------------------------|-------------------------------------------------|--|--|
| >          | ▶ Run Time range : Last 24 hours Save ∨ 🖄 Share ∨                | $\vdash$ New alert rule $\mapsto$ Export $\lor$ |  |  |
| 1 Syslog   |                                                                  |                                                 |  |  |
|            |                                                                  | *                                               |  |  |
|            | Results Chart                                                    | م                                               |  |  |
|            | TimeGenerated [UTC] 14 Computer EventTime [UTC]                  | Facility HostName SeverityLevel                 |  |  |
|            | > 11/9/2023, 6:44:57.892 PM linux-vm 11/9/2023, 6:44:57.892 PM a | auth linux-vm info                              |  |  |
|            | > 11/9/2023, 6:44:46.410 PM linux-vm 11/9/2023, 6:44:46.410 PM   | auth linux-vm info                              |  |  |
| S          | > 11/9/2023, 6:44:35.271 PM linux-vm 11/9/2023, 6:44:35.271 PM   | auth linux-vm info                              |  |  |

- b. SecurityEvent (windows-vm)
- c. AzureNetworkAnalytics\_CL (Network Security Groups/NSGs)
- 3. After running each command, we should see results. This has confirmed that logs are successfully being sent to the workspace.

## Task 6: Generate the failed logon attempts (Windows)

Note: After confirming that logs are coming in, generate the failed login attempts (Windows).

- 1. Azure account > Log Analytics workspace > select our workspace > Logs.
- 2. In the query box, run these commands [separately] to view failed logon attempts:

#### a. SecurityEvent | where EventID == 4625

|    | New Query 1* $\times$ +                              |   |
|----|------------------------------------------------------|---|
| >  | ▶ Run                                                |   |
|    | <pre>1 SecurityEvent 2   where EventID == 4625</pre> |   |
|    |                                                      | ~ |
|    | Results Chart                                        | Q |
|    | TimeGenerated [UTC] ↑↓ Account AccountType           |   |
|    | > 11/8/2023, 9:06:41.278 PM \SERVERADMIN User        |   |
|    | > 11/8/2023, 9:06:39.276 PM \ADMINISTRATOR User      | 1 |
| Sc | > 11/8/2023, 9:06:36.183 PM \CALENDAR User           |   |

b. We can analyze the attacker IPs using <u>https://iplocation.net</u> (or Google search for "geo locate IP address").

| Geolocation data from IP2Location (Product: DB6, 2023-8-1) |                |                                        |   |                                       |  |  |
|------------------------------------------------------------|----------------|----------------------------------------|---|---------------------------------------|--|--|
| 2                                                          | IP<br>ADDRESS: | 2601:601:a300:ea10:cd37:b528:b981:ce4e | Ŷ | ISP: Comcast Cable Communications LLC |  |  |
| <b>(</b>                                                   | COUNTRY:       | United States 📕                        |   | <b>ORGANIZATION:</b> Not available    |  |  |
| C.                                                         | REGION: \      | Vashington                             |   | LATITUDE: 47.6043                     |  |  |
|                                                            | CITY: Seat     | tle                                    |   | LUNGITUDE: -122.3298                  |  |  |

### End:

• We've configured logging for our VMs and NSGs.